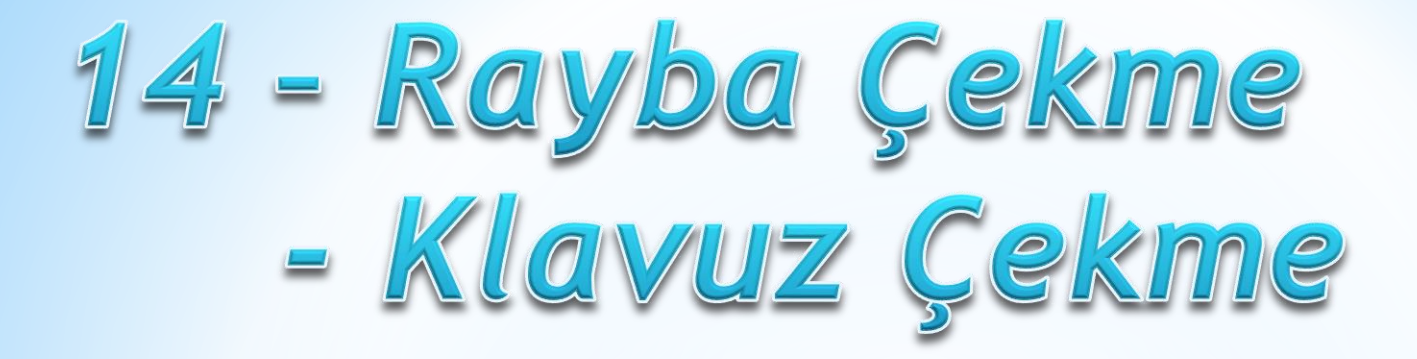

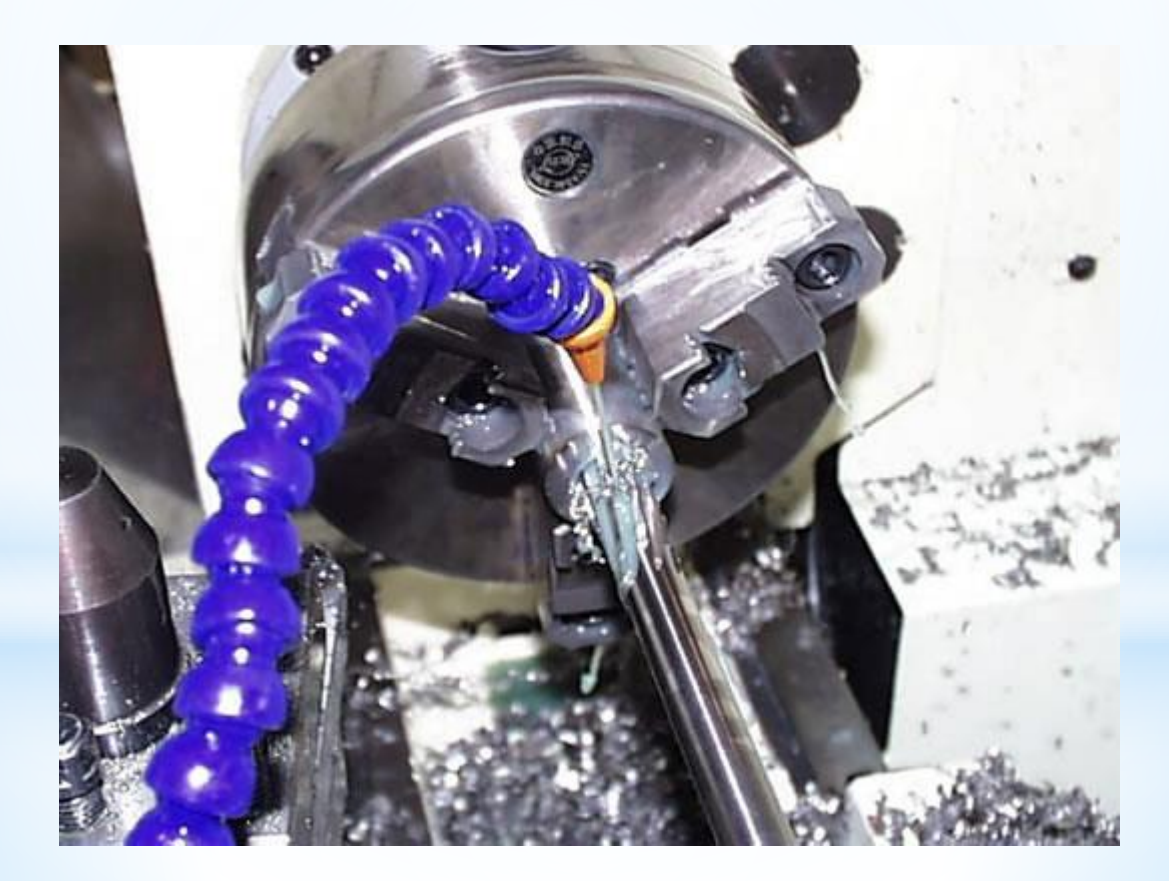

# <u>Tornada Raba ve Klavuz Çekme izlenecek işlem sırası şu</u> <u>şekildedir</u>

- 1- Tornalanacak parça çizilir
- 2- Translate komutu ile punta deliğine gelecek nokta 0,0,0 koordinatına taşınır
- 3- Tezgah seçimi yapılır
- 4- Kütük tanımlaması yapılır
- 5- Alın tornalama yapılır
- 6- Toolpad / Dril Secillerek delme-Raybalama-Klavuz çekme işlemi yapılır
- 7- Smulasyon yapmak suretiyle takım yolları izlenir
- 8- NC Kodu çıkartılır

# 1- Tornalanacak parça çizilir

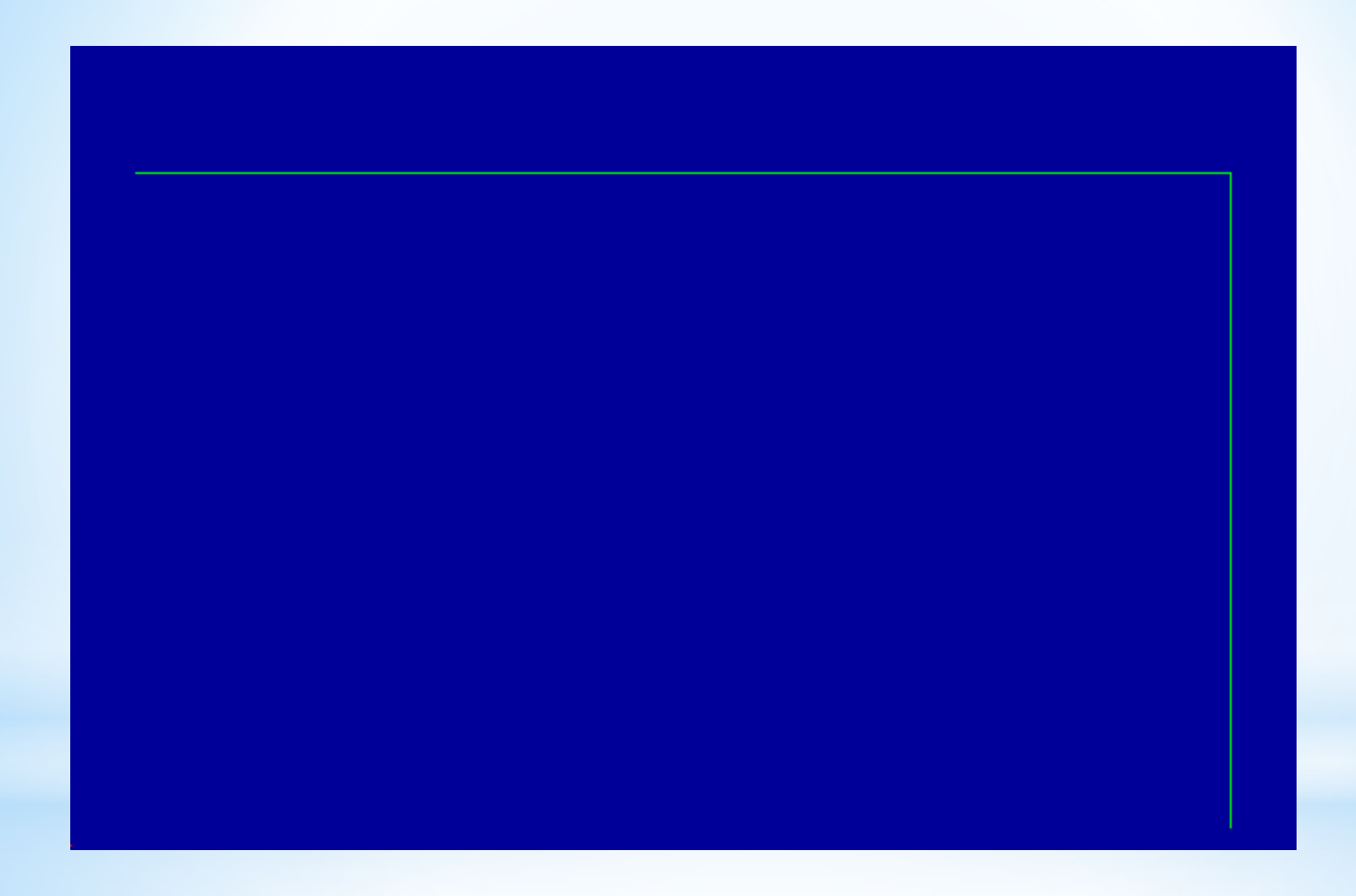

# 2- Translate komutu ile punta deliğine gelecek nokta 0,0,0 koordinatına taşınır

1- Xfrom menüsünden Translate seçilir.

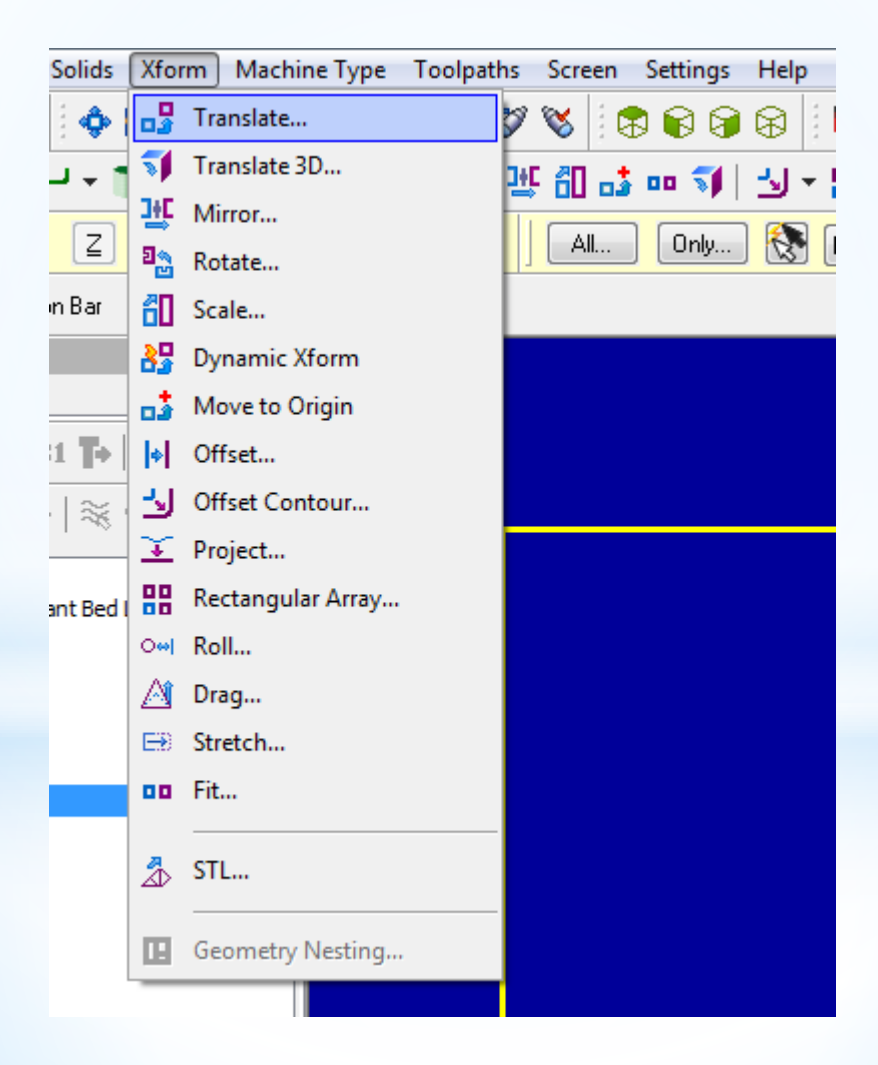

### 2- Taşınacak parça dikdörtgen içine alınarak seçilir ve entere basılır

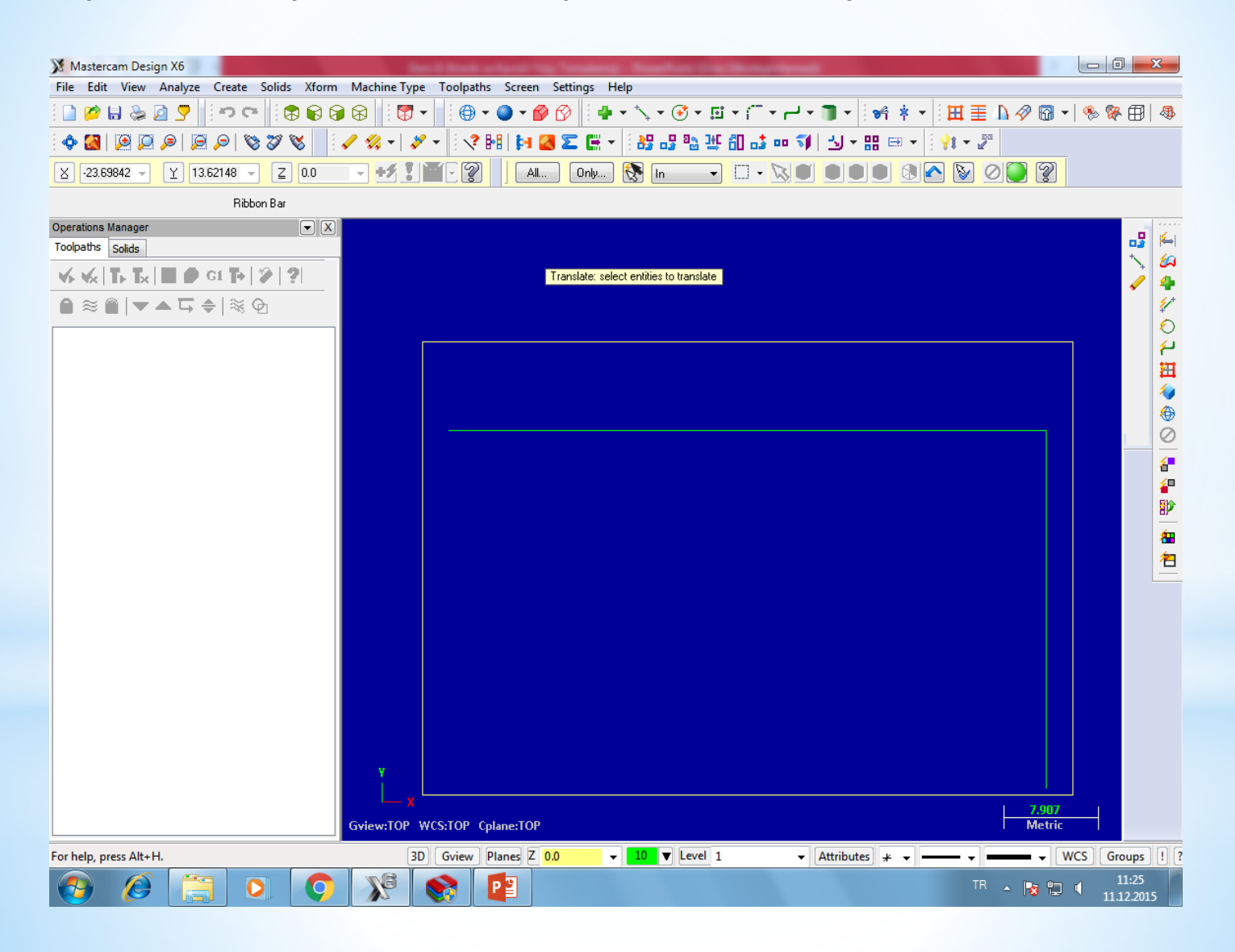

### 3- Move işaretlenir sonra From/to bölümündeki +1 tıklanır

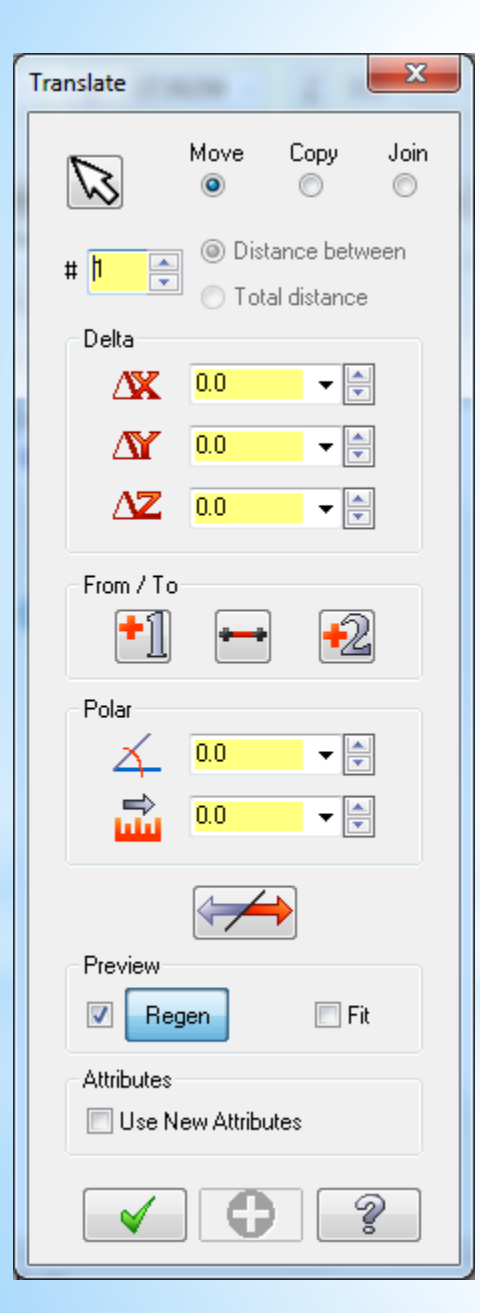

Daha sonra punta deliğine gelecek nokta seçilip araç çubuğundaki koordinat kısmına 0,0,0 yazılır ve entere basılır Son olarak translate penceresindeki ok tıklanır **3 -Tezgâh Tipi Seçimi (Machine Type) Machine Type**"den tezgâh tipi olarak Lathe (Torna tezgâhı) seçilir. Manage List den de kullanılacak torna tezgâhı çeşidi seçilir. Listede olmayan tezgâhları seçmek için Default kullanılabilir

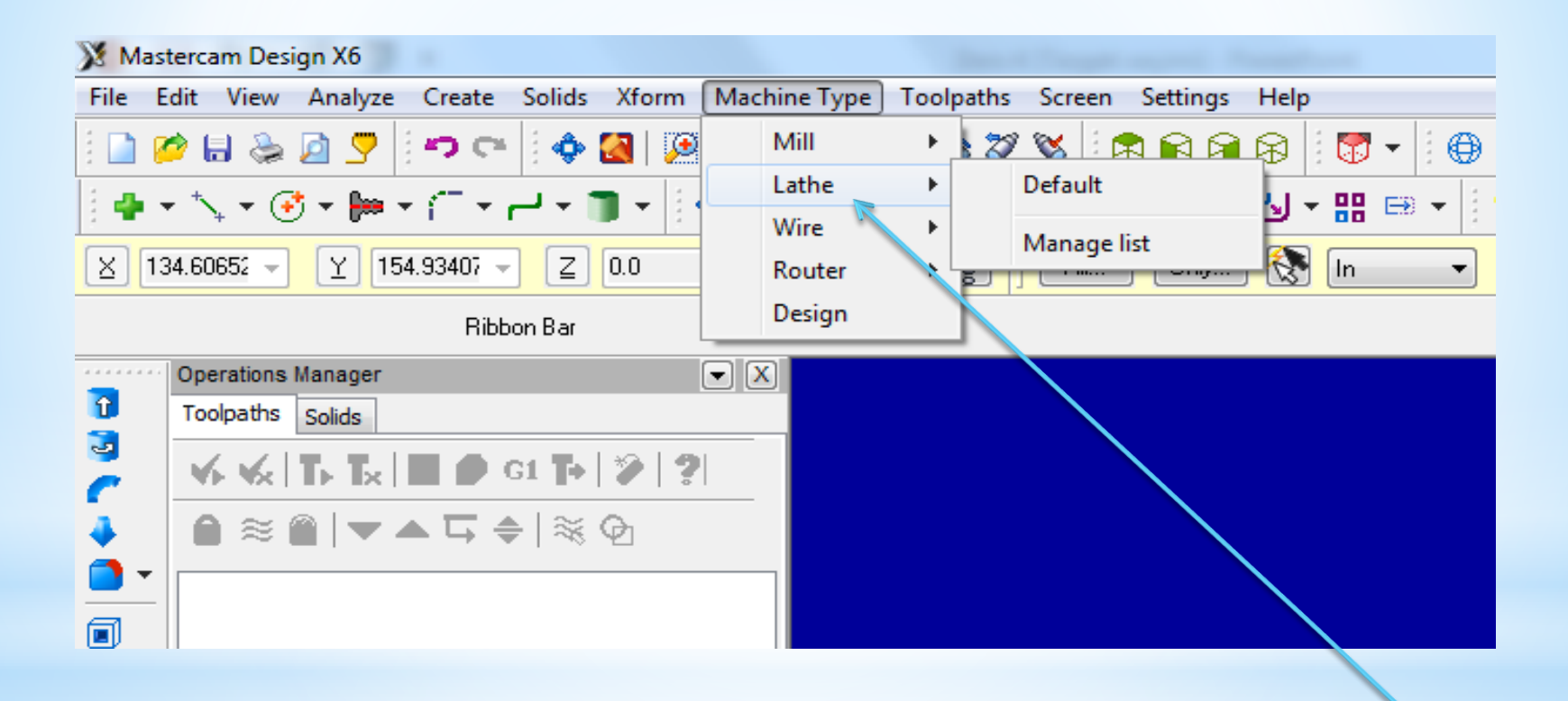

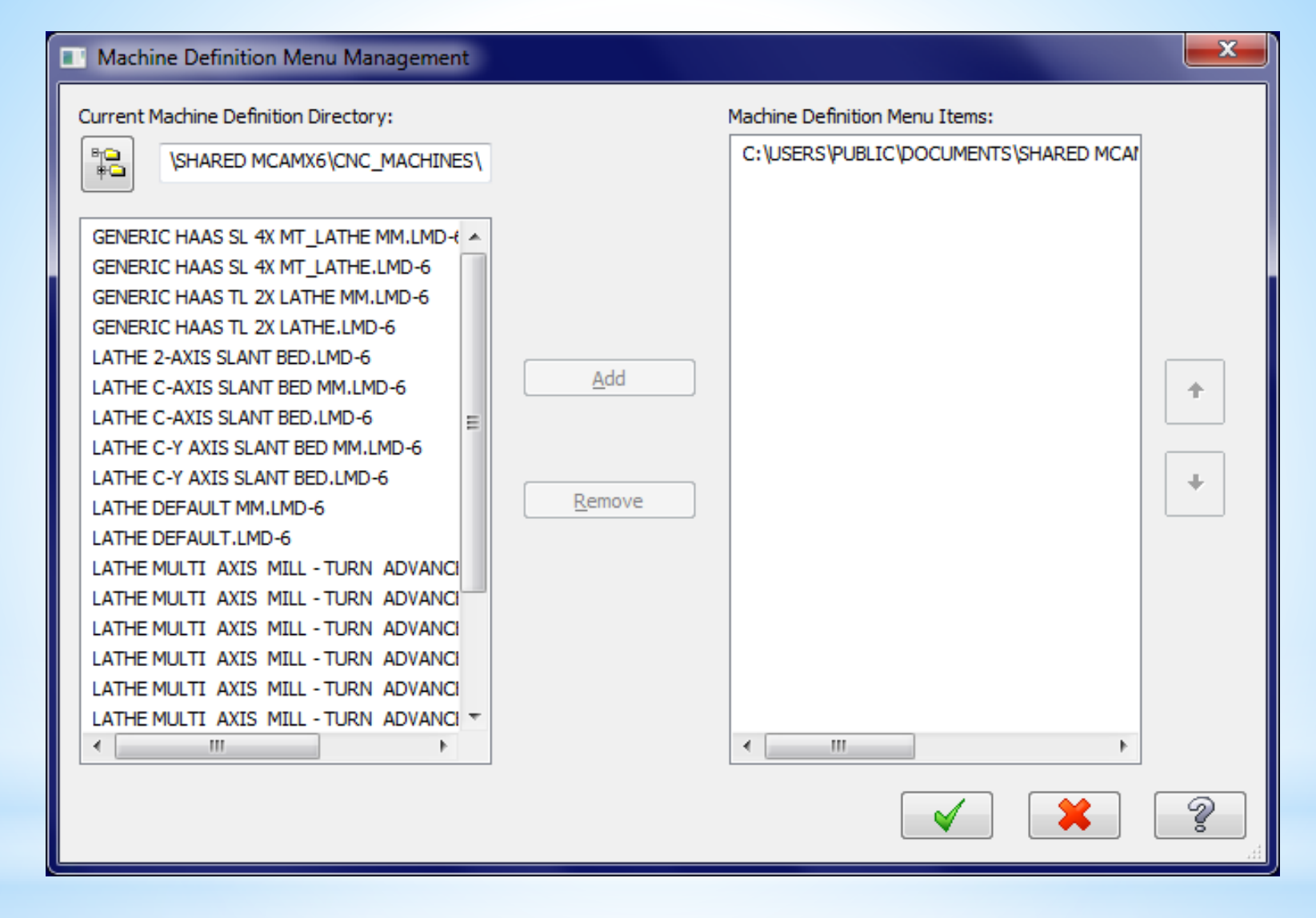

Bu listedeki 1,2,3,4 numaralı tezgahlar 2 eksenli düz bankolu, 5 numaralı tezgah 2 eksenli eğik bankolu tezhalardır. Diğerleri ise çok eksenli tezgahlardır. Biz 5.sıradaki tezgahı add butonu kullanularak sağ tarafa geçirilir ve ok basılır. Bu işlem yapıldıktan sonra tekrar makine seçimine girildiğinde seçtiğimiz tezgah listeye gelecektir bu tezgahı seçtiğimizse sol taraftaki unsur ağacında tezgahın adı görünecektir

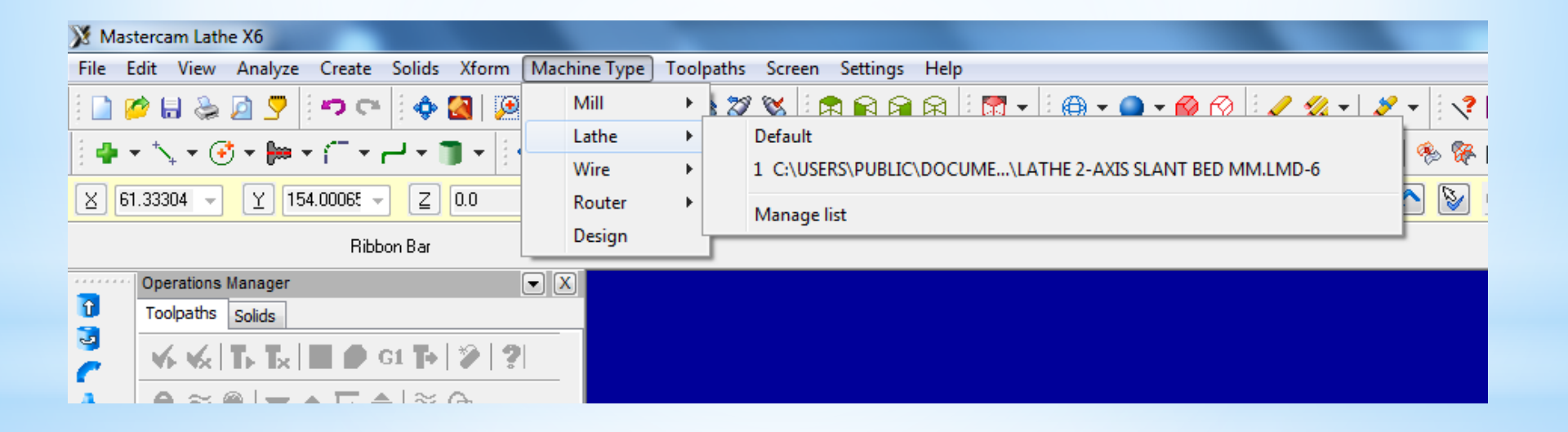

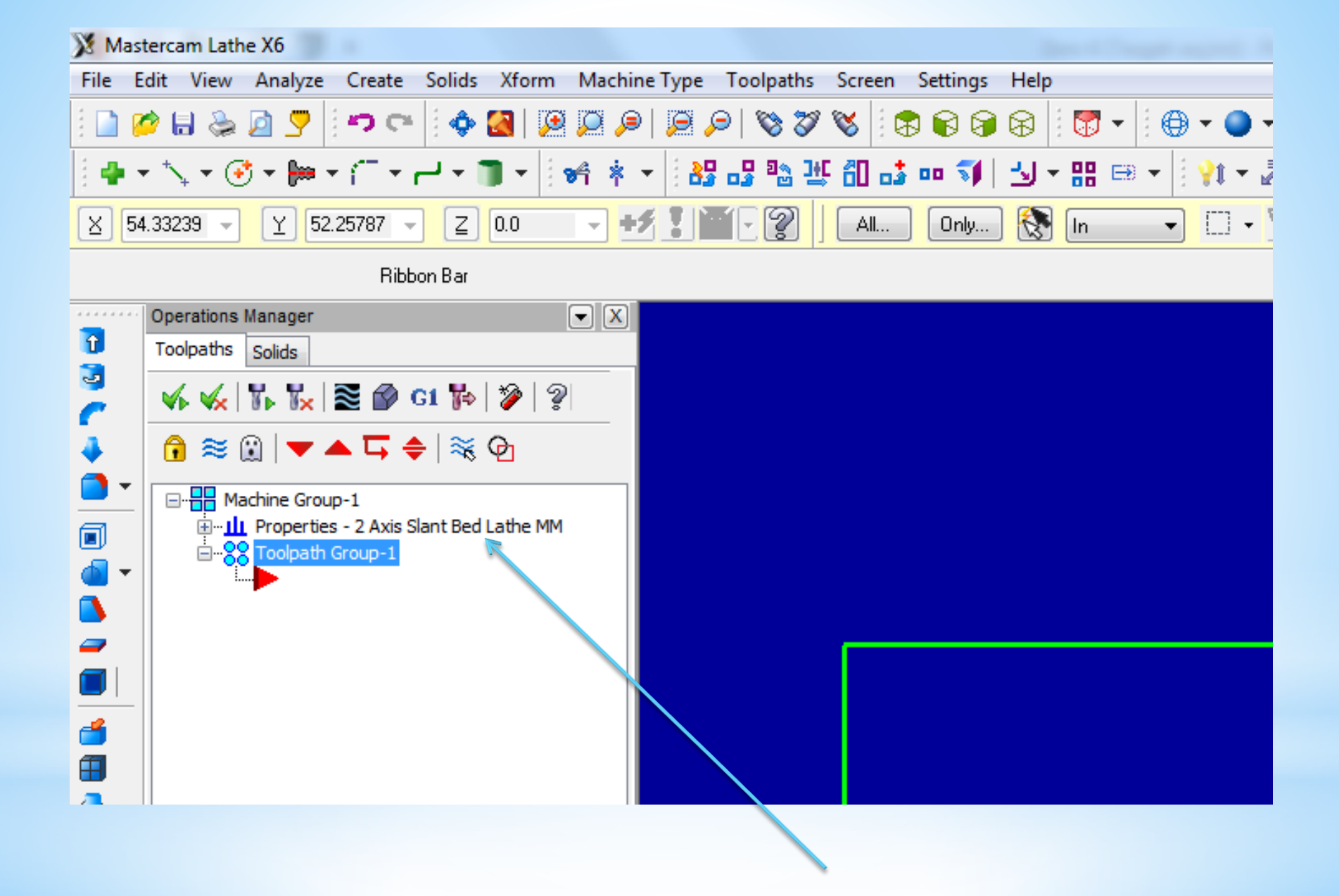

**4. Stock Setup** (Kütük Ayarları) Tasarlanan modeller için kütük (ham) parça oluşturmak için kullanılır. Kütüğün görünüş yönü, büyüklüğü, kullanılacak aynanın büyüklüğü, parça bağlama tipleri, gezer punta ve gezer yatak ayarları bu menüden yapılır.

| Machine Group Properties                    | x |
|---------------------------------------------|---|
| Files Tool Settings Stock Setup Safety Zone |   |
| Stock View                                  |   |
| ТОР                                         |   |
| Stock Properties                            |   |
| Left Spindle     Right Spindle     Delete   |   |
| (ivot Defined) (ivot Defined)               |   |
| Chuck Jaws                                  |   |
| Properties                                  |   |
| Left Spindle     Right Spindle     Delete   |   |
| (Not Defined) (Not Defined)                 |   |
| Tailstock Center Steady Rest                |   |
| Properties                                  |   |
| Delete Delete                               |   |
| (Not Defined) (Not Defined)                 |   |
| Display Options Tool Clearance              |   |
| Left stock Right stock All Rapid moves:     |   |
| Left chuck Right chuck None 1.25            |   |
| Entry/Exit:                                 |   |
| Shade boundaries         0.25               |   |
|                                             |   |
| Use Machine Tree                            |   |
| 🖌 🗶 🤶                                       |   |

Ham haldeki kütük malzeme ölçülerini tanımlamak için kullanılır. Left Spindle: Sol aynaya bağlı Right Spindle: Sağ aynaya bağlı Delete:Stok seçim ayarlarını iptal eder Gerekli ayarları yapmak için Properties butonuna basılmalıdır.

| Machine Component Manager - Stock       | <ul> <li>Geometry: Kütüğün şekli</li> </ul>                |
|-----------------------------------------|------------------------------------------------------------|
| <b>_ ~</b> + ?                          | <ul> <li>No geometry:Geometri yok</li> </ul>               |
| Name: Stock                             | <ul> <li>Solid entitiy:Katı model kütük seçimi.</li> </ul> |
| Gennetry Robiton/Orientation On Machine | Select entity ile katı model seçilir.                      |
|                                         | <ul> <li>Block:Prizmatik parça seçimi</li> </ul>           |
| Color: 103 Solid Transparent            | <ul> <li>Cylinder:Silindirik 2 boyutlu parça</li> </ul>    |
| Chord tolerance: 0.025                  | - Extrude:Katı model Profile tuşu ile                      |
| Make from <u>2</u> points               | ekrandan seçilir.                                          |
| OD: 53.0 Select                         | - Revolve: Katı model Select                               |
| D: 0.0 Select                           | Geometry ile ekrandan seçilir.                             |
| Position Along Axis                     | • Chord tolerance: Tolerans hassasiveti                    |
| Z: 2.0 Select                           | Color: Kütük sınırı çizgi rengi                            |
|                                         | Translucency: Yarı saydamlık                               |
|                                         | Transparent: Şeffaflık                                     |
|                                         | • Make from 2 points: Çapraz iki nokta                     |
| Ereview Lathe Boundaries                | ile kütük tanımlama.                                       |
|                                         | OD: Dış çap ölçüsü                                         |
|                                         | • Select: Dis capi cizim üzerinden sectirir.               |
|                                         | • <b>ID:</b> İc cap ölcüsü                                 |
|                                         |                                                            |

Lengt: Parça boyu

Position Along Axis: Verilen değer kadar sıfır noktasını ileri-geri öteler.

Axis: Eksen yönü (+Z, ya da –Z yönü)

Use Margins: Kenarlara çapta ya da boyda ekleme yap

Preview Lathe Boundaries: Kütük sınırlarını gösterir.

Alın tornalanacağı için z ölçüsü 0 dan büyük olmalıdır (Örneğin:2)

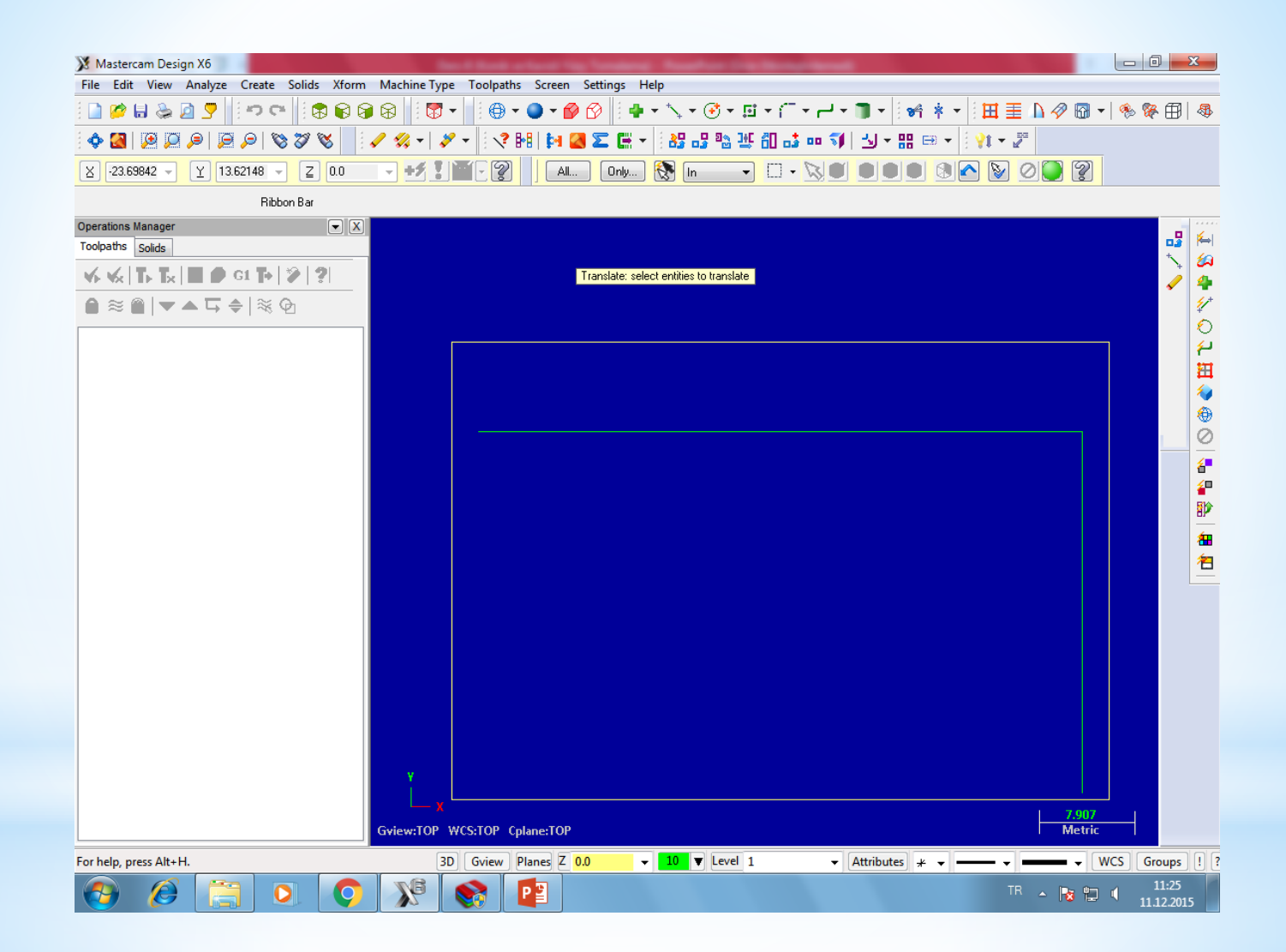

# 5. Alın Tornalama Takım Yolu Oluşturma

A-Toolpats menüsünden Face seçilir

- B- Oluşturacağımız nc dosyasına isim verilir
- C- Kesici takımla ilgili seçimler yapılır

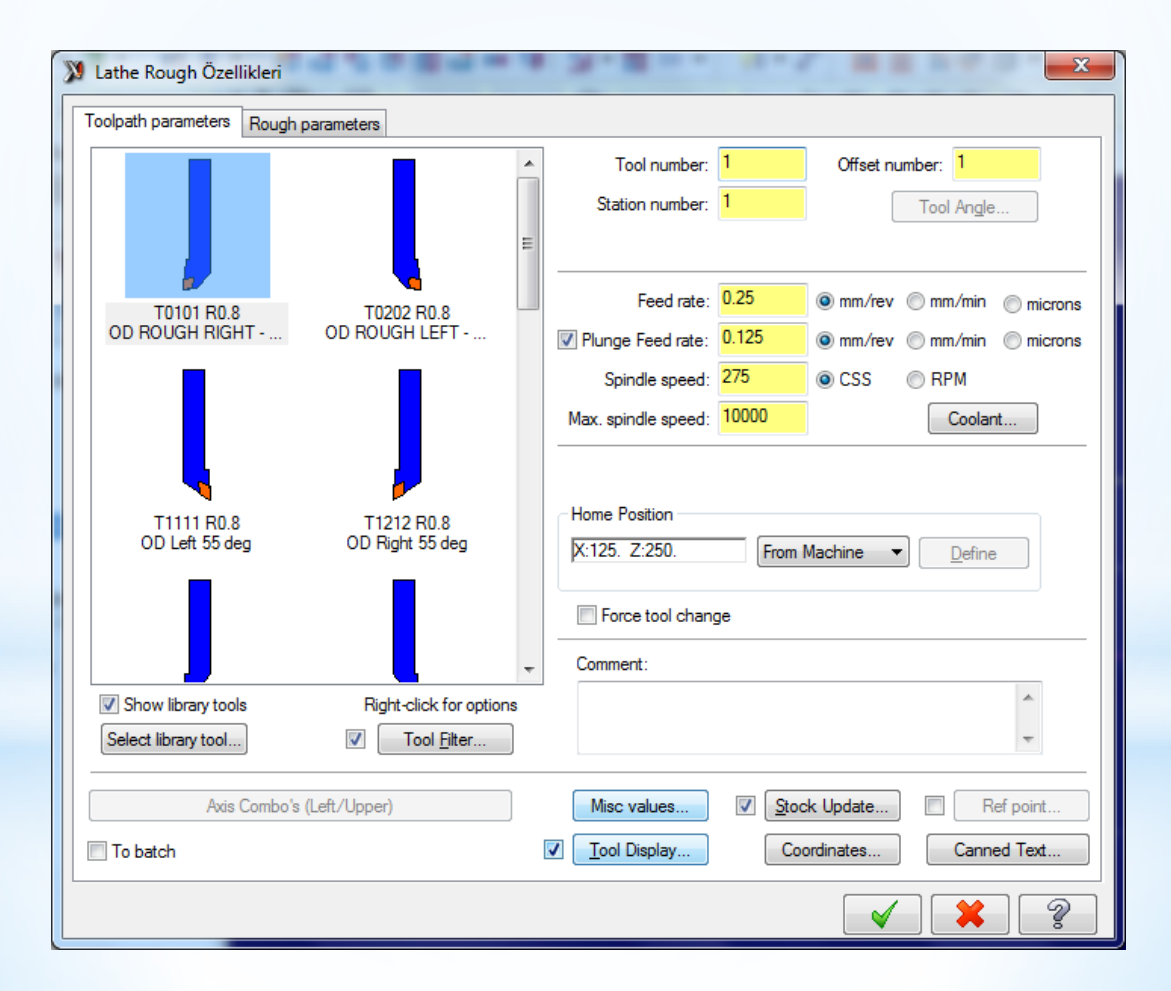

# Alın Tornalama ilgili ayarlar yapılır ve ok seçilir

| Lathe Face Özellikleri  Toolpath parameters Face parameters                         | Tool Compensation<br>Compensation<br>type:<br>Computer                                                                                                    |
|-------------------------------------------------------------------------------------|----------------------------------------------------------------------------------------------------|
| <ul> <li>Select Points</li> <li>Use stock</li> <li>Finish Z</li> <li>0.0</li> </ul> | Entry amount:       ↓         2.0       Image: Constraint of the second constraint of the second constrandom constraint of the second constraint |
|                                                                                     | Stock to leave:       Comer         0.0       Lead In/Out         Cut away from center line       Filter                                                                                                    |
|                                                                                     |                                                                                                    |

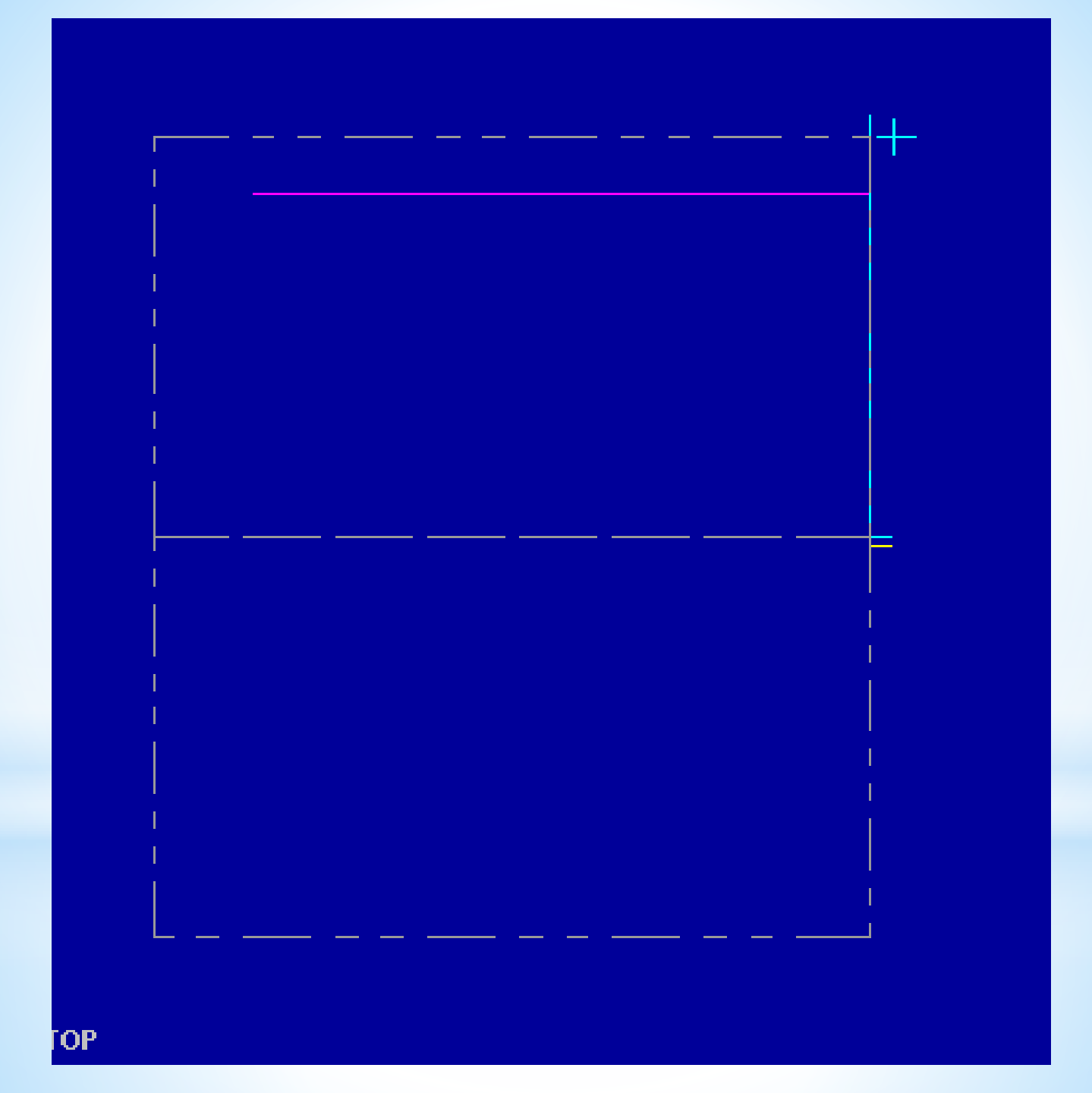

# 6. Drill Takım Yolu Oluşturma

A-Toolpats menüsünden Drill seçilir B-Punta matkabı seçilir takım yolları oluşturulur C-Normal Matkap Seçilir Takım Yolları Oluşturulur

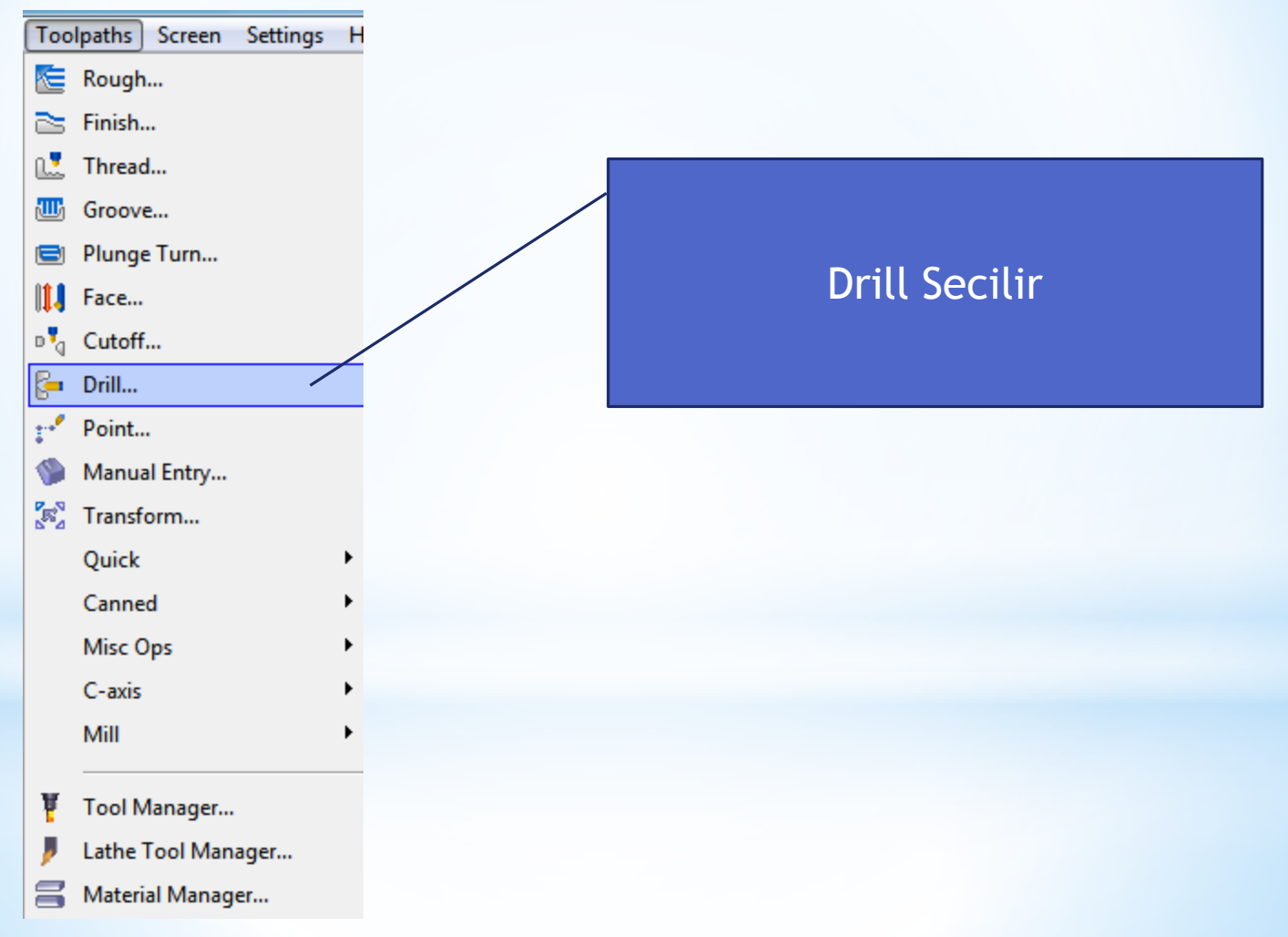

| X Lathe Drill Özellikleri                 |                                             |      |                                |                     |           | ×              |
|-------------------------------------------|---------------------------------------------|------|--------------------------------|---------------------|-----------|----------------|
| Toolpath parameters Simple dri            | II - no peck Simple drill cus               | stom | parameters                     |                     |           |                |
|                                           |                                             | *    | Tool number:                   | 116                 | Offset nu | umber: 116     |
|                                           |                                             |      | Station number:                | 116                 | ] [       | Tool Angle     |
| T113113 18 Dia                            | T114114 24 Dia                              | =    |                                |                     |           |                |
| SPOT TOOL 18. DIA.                        | SPOT TOOL 24. DIA.                          |      | Feed rate:                     | 0.5                 | ) mm/rev  | mm/min microns |
|                                           |                                             |      | Spindle speed:                 | 2188                | CSS 🔘     | RPM            |
|                                           | -                                           |      | Max. spindle speed:            | 5000                |           | Coolant        |
| T115115 6. Dia.<br>CENTER DRILL - 6. DIA. | T116116 12. Dia.<br>CENTER DRILL - 12. DIA. |      | Home Position<br>X:125. Z:250. | From                | Machine 🔻 | Define         |
|                                           |                                             |      | Force tool char                | nge                 |           |                |
|                                           |                                             | Ŧ    | Comment:                       |                     |           |                |
| Show library tools                        | Right-click for options                     | s    |                                |                     |           | <u>^</u>       |
| Select library tool                       | V Iool <u>H</u> itter                       |      |                                |                     |           | Ψ              |
| Axis Combo's (L                           | eft/Upper)                                  |      | Misc values                    | <mark>▼ S</mark> to | ck Update | Ref point      |
| To batch                                  |                                             |      | ✓ <u>T</u> ool Display         | Co                  | ordinates | Canned Text    |
|                                           |                                             |      |                                |                     | <b>√</b>  | * ?            |

Bu Punta deliği için Center Drill seçilir üzerine çift tıklanarak özellikleri belirlenir

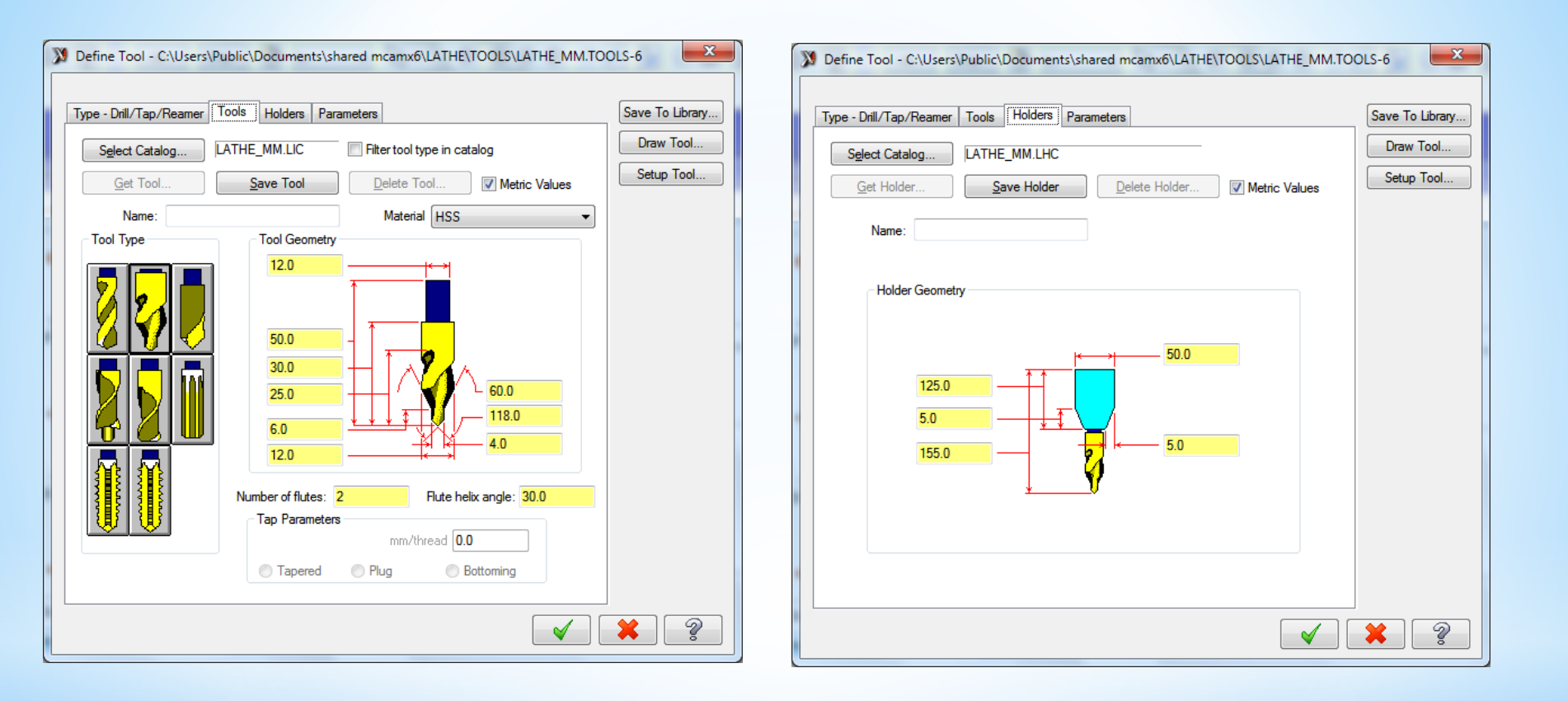

### Bu pencerede Punta matkabı ve tutucu ile ilgili ayarlamaları yapılır

| 🔉 Lathe Drill Özellikleri                  |                                                                 | <b>— X</b> —                                                                                                    |
|--------------------------------------------|-----------------------------------------------------------------|----------------------------------------------------------------------------------------------------|
| Toolpath parameters Simple drill - no peck | Simple drill custom parameters                                  |                                                                                                    |
|                                            | Depth     Depth     Absolute      Incremental                   | Drill Cycle Parameters<br>Cycle:<br>Drill/Counterbore                                                                                                    |
| ×                                          | Drill <u>P</u> oint<br>0.0 Z: 0.0                               | 1st peck 0.0<br>Subsequent peck 0.0<br>Peck clearance 0.0                                                                                                    |
|                                            | Clearance 5.0                                                   | Retract amount 0.0                                                                                                    |
|                                            | Absolute  Incremental From stock                                | Dwell 0.0<br>Shift 0.0                                                                                                    |
|                                            | Retract     2.0       Absolute     Incremental       From stock | Drill tip compensation                                                                                                    |
|                                            |                                                                 | <ul><li></li><li></li></ul> |

 Depth: Delik derinliği. (-) değer girilir. Seçilince çizim ekranına geri dönülüp Şekil üzerinden derinlik işaretlenebilir.

- Depth calculator: Derinliği hesapla. Punta matkabının konik ucunu hesaba katar.

| Depth Calculator                                                                                                    | × ľ       |
|----------------------------------------------------------------------------------------------------|-----------|
| Use current tool values                                                                                                    |           |
| Tool diameter                                                                                                    | 0.19685   |
| Tool tip included angle                                                                                                    | 90.0      |
| Finish diameter                                                                                                    | 0.19685   |
| Tool tip diameter (flat on tip)                                                                                                    | 0.0       |
| <ul> <li>Add to depth Depth</li> <li>Overwrite depth</li> </ul>                                                                                                    | -0.098425 |
| <ul> <li>Image: A state of the state of the state of</li></ul> |           |

- Use current tool values: Güncel takım değerlerini kullan
- Tool Diameter: Takım çapı
- Tool tip included angle: Takım uç açısını dâhil et
- Finish diameter: Bitiş çapı
- Tool tip diameter (flat on tip): Takım uç çapı.
- Add to depth: Derinlige ekle
- Depth: Eklenecek derinlik
  - Overwrite depth: Derinliğin üstüne ekle

– **Drill Point:** Delik başlangıç noktası. Şekle dönülüp üzerinden işaretlenir ya da alttaki X ve Z kutularına yazılır.

- Clearance: Kesicinin parçaya güvenli yaklaĢma mesafesi. Şekle dönülüp üzerinden işaretlenir ya da yandaki kutuya yazılır.

- Absolute: Mutlak ölçü değeri.
- Incremental: Artımsal ölçü değeri.

-

– **Retract:** Geri çıkma

- Drill Cycle Parameters: Delik operasyon tipleri buradan seçilir.

- **Drill /Counterbore:** Gagalamasız normal delik delm ve havşa açma işleminde kullanılır.

- Peck drill: Gagalama hareketi ile delik delme. Derin deliklerde kullanılır.

- Chip Break (G74): Talaş kırıcılı delik delme
- Tap (G32): Klavuz çekme
- **Bore:** Delik büyültme işlemi.
  - 1st peck: Matkabın ilk gagalama ile dalma miktarı
  - Subsequent peck: Takımın sonraki her gagalamadaki dalma miktarı.

- **Peck clearance:** Gagalamada delik tabanına çarpmamak için emniyetli yaklaşma mesafesi.

- Retract amount: Her gagalamadan sonra matkabın geri çıkma miktarı.

- **Dwell:** Matkabın delik sonunda bekleme süresi.( Saniye olarak)Deliğin daha düzgün çıkması ve içinde talaş kalması önlenmiş olur.

- Shift: Delik büyültme işlemlerinden sonra kesicinin delik yüzeyinden uzaklaşma miktarı.

- Drill tip compensation: Delik için uç telafisi.

- **Break through amount:** Boydan boya deliklerde matkap ucunun delikten çıkma mesafesi.

| 🔉 Lathe Drill Özellikleri                    |                               |                      |     |   | × |
|----------------------------------------------|-------------------------------|----------------------|-----|---|---|
| Toolpath parameters Simple drill - no peck S | imple drill custom parameters |                      |     |   |   |
| Apply custom drill parameters                |                               |                      |     |   |   |
| 1-Drill parameter #1                         | 0.0                           | 1-Drill parameter #6 | 0.0 |   |   |
| 1-Drill parameter #2                         | 0.0                           | 1-Drill parameter #7 | 0.0 |   |   |
| 1-Drill parameter #3                         | 0.0                           | 1-Drill parameter #8 | 0.0 |   |   |
| 1-Drill parameter #4                         | 0.0                           | 1-Drill parameter #9 | 0.0 |   |   |
| 1-Drill parameter #5                         | 0.0 1                         | -Drill parameter #10 | 0.0 |   |   |
|                                              |                               |                      |     |   |   |
|                                              |                               |                      |     | / |   |

| foolpath parameters | Simple drill-no peck  | Simple diff custom panameter |                      |     |
|---------------------|-----------------------|------------------------------|----------------------|-----|
| Apply custo         | m dill parameters     |                              |                      |     |
|                     | 1-Dril parameter #1   | 0.0                          | 1-Drill parameter #6 | 0.0 |
|                     | 1-Dril parameter #2   | 0.0                          | 1-Drill parameter #7 | 0.0 |
|                     | 1-Dril parameter #3   | 0.0                          | 1-Drill parameter #8 | 0.0 |
|                     | 1-Drill parameter #4  | 0.0                          | 1-Drill parameter #9 | 0.0 |
|                     | 1.Dell conservator #5 | 0.0                          | 1-Oril caracter #10  | 0.0 |

 Apply custom drill parameters: Kişiye özel delik parametreleri ekle. İşaretlenince aktif hale gelir. Kutulara delik çevrim parametre değerleri yazılır. Buraya herhangi bir ayar yapmaya gerek yoktur.

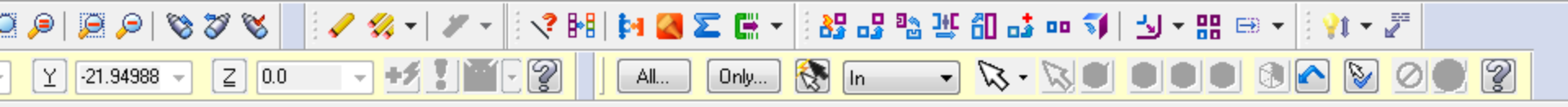

#### Ribbon Bar

III

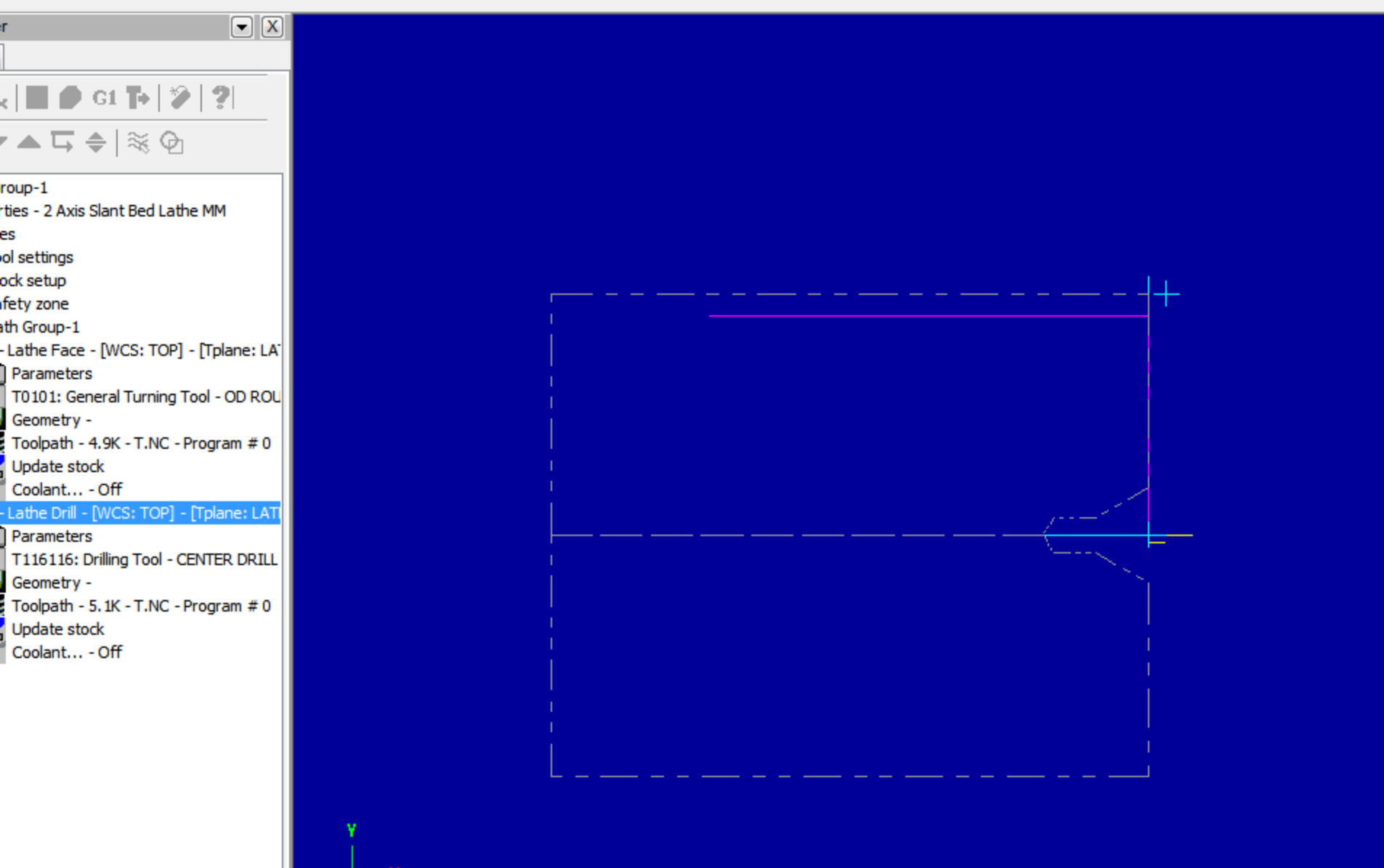

Þ.,

# 12 mm delik Delik Delme

| X | Lathe Drill Özellikl          | eri                                      |      | ×                                                                     |
|---|-------------------------------|------------------------------------------|------|-----------------------------------------------------------------------|
|   | Toolpath parameters           | Simple drill - no peck Simple drill cu   | stom | n parameters                                                          |
|   |                               |                                          | *    | Tool number: 124 Offset number: 124                                   |
|   |                               |                                          |      | Station number: 124 Tool Angle                                        |
|   | T122122 6. Di<br>DRILL 6. DIA | a. T123123 9. Dia.<br>. DRILL 9. DIA.    |      | Feed rate: 0.25   mm/rev mm/min microns Spindle speed: 1094 CSS   RPM |
|   |                               |                                          |      | Max. spindle speed: 5000 Coolant                                      |
|   | T124124 12. D<br>DRILL 12. DI | ia. T125125 15. Dia.<br>A DRILL 15. DIA. |      | Home Position<br>X:125. Z:250. From Machine ▼ Define                  |
|   |                               |                                          | Ŧ    | Comment:                                                              |
|   | Show library tool             | s Right-click for options                | 8    | ·                                                                     |
|   | Select library tool           | Tool <u>Filter</u>                       |      | · ·                                                                   |
|   | Axis                          | Combo's (Left/Upper)                     |      | Misc values                                                           |
|   |                               |                                          |      |                                                                       |

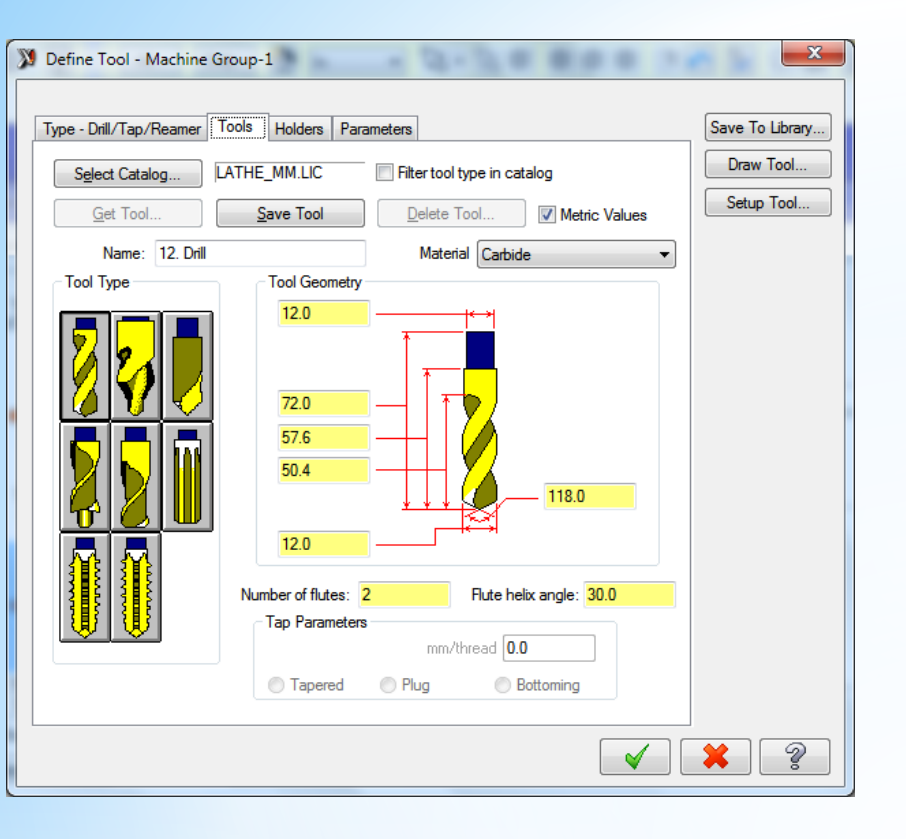

| Select Catalog       LATHE_MM.LHC         Get Holder       Save Holder       | Save To Library<br>Draw Tool<br>Setup Tool |
|------------------------------------------------------------------------------|--------------------------------------------|
| Name: 12. Drill<br>Holder Geometry<br>108.0<br>12.0<br>165.6<br>12.0<br>12.0 |                                            |

| Define Tool - Machine Group-1   |                                                                                                    |
|---------------------------------|----------------------------------------------------------------------------------------------------|
|                                 |                                                                                                    |
| Type - Drill/Tap/Reamer Tools H | olders Parameters Save To Library                                                                                                    |
| Program Parameters              | Draw Tool                                                                                                    |
| Tool number: 124                | Tool station number: 124                                                                                                    |
| Tool offset number: 124         | Tool back offset number: 44                                                                                                    |
| Default Cutting Parameters      |                                                                                                    |
| Feed rate: 0.05                 | Image: Image: |
| Plunge rate: 0.0                | mm/rev  mm/min                                                                                                    |
| % of Material Feed/Rev: 50.0    | Coolant                                                                                                    |
| Spindle speed: 200              | ◯ CSS                                                                                                    |
| % of Material CS: 50.0          |                                                                                                    |
|                                 | Compute From Material                                                                                                    |
| Drilling Parameters             |                                                                                                    |
| 1st peck 6.0                    | Retract amount 1.2                                                                                                    |
| Subsequent peck 0.0             | Dwell 0.0                                                                                                    |
| Peck clearance 2.4              | Cycle                                                                                                    |
|                                 | Peck Dnll                                                                                                    |
| Compensation                    | Tool name: DRILL 12. DIA.                                                                                                    |
| Man                             | ufacturer's tool code:                                                                                                    |
|                                 |                                                                                                    |

| 🔉 Lathe Drill Özellikleri                  |                                                                                     |                                                                                                    |
|--------------------------------------------|-------------------------------------------------------------------------------------|----------------------------------------------------------------------------------------------------|
| Toolpath parameters Simple drill - no peck | Simple drill custom parameters                                                      |                                                                                                    |
|                                            | Depth Depth Absolute  Incremental                                                   | Drill Cycle Parameters<br>Cycle:<br>Drill/Counterbore                                                                                                    |
| ×                                          | Drill Point           0.0         Z:         0.0                                    | 1st peck 0.0<br>Subsequent peck 0.0<br>Peck clearance 0.0                                                                                                    |
|                                            | Clearance 5.0                                                                       | Retract amount 0.0                                                                                                    |
|                                            | Absolute     O     Incremental     From stock                                       | Shift 0.0                                                                                                    |
|                                            | Retract       2.0         Absolute       Incremental         From stock       Break | Through amount: 5.0                                                                                                    |
|                                            |                                                                                     | <ul><li></li><li></li></ul> |

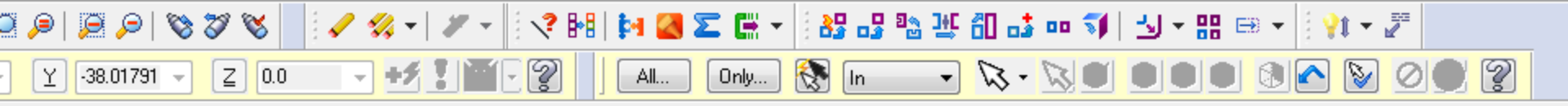

#### Ribbon Bar

111

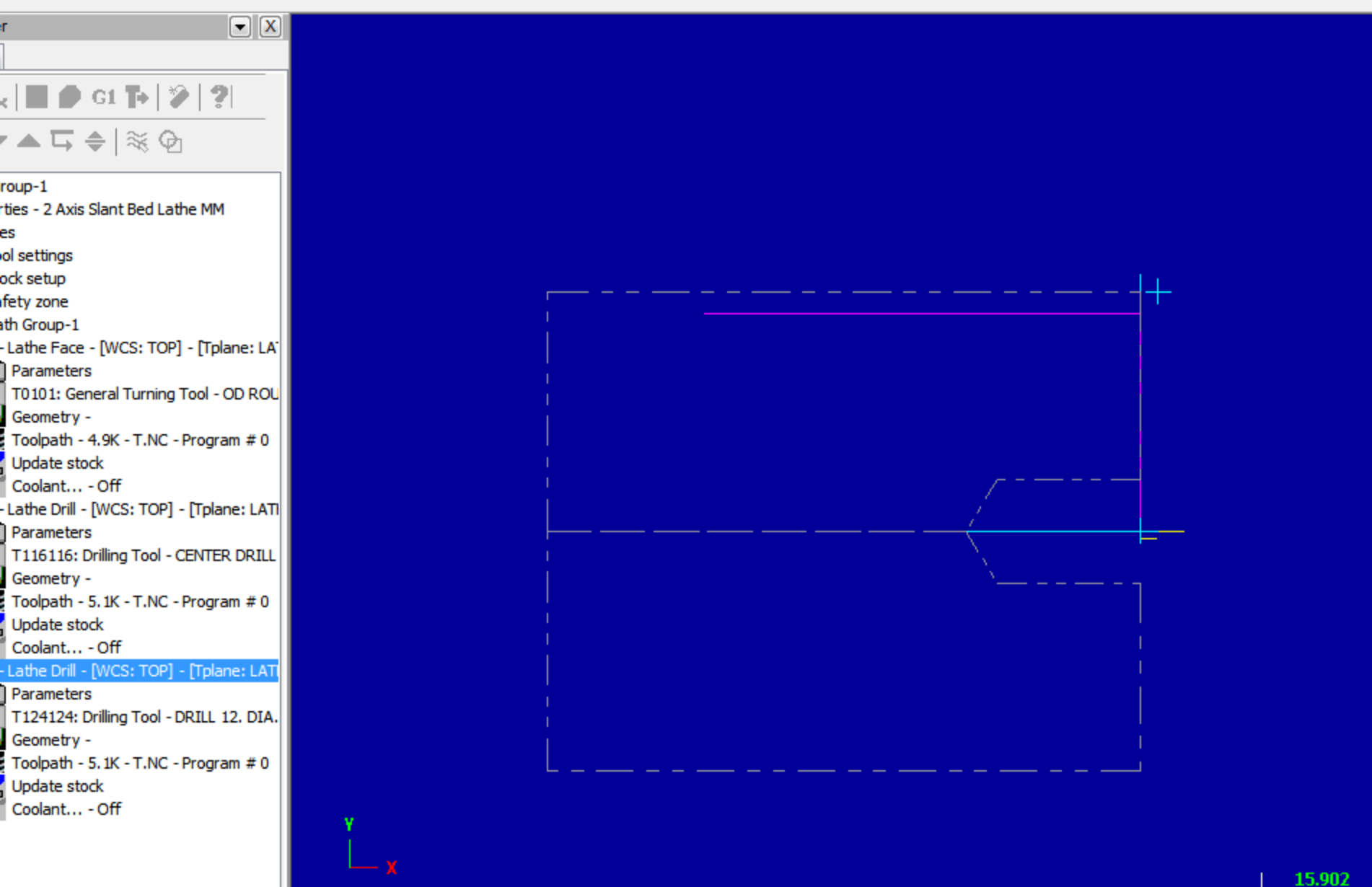

Metric

Þ.

# 12,1 mm Rayba Çekme

| 🔉 Lathe D | rill Özellikl                                                                                                    | eri                                |                                                                  |       |                                                     |                      |                   |                                                                                                    | x     |
|-----------|----------------------------------------------------------------------------------------------------|------------------------------------|------------------------------------------------------------------|-------|-----------------------------------------------------|----------------------|-------------------|----------------------------------------------------------------------------------------------------|-------|
| Toolpath  | parameters                                                                                                    | Simple drill - no peck             | Simple drill cus                                                 | tom p | parameters                                          |                      |                   |                                                                                                    |       |
| CENTE     | 17117 18. D<br>R DRILL - 1                                                                                                    | ia. T12112<br>8. DIA. DRILL        | 1 3. Dia.<br>3. DIA.                                             | *     | Tool number:<br>Station number:                     | 124<br>124           | Offset n          | number: 124<br>Tool Angle                                                                                                    |       |
|           | 122122 6. Di                                                                                                    | a. T12312                          | 3 9. Dia.                                                        | ш     | Feed rate:<br>Spindle speed:<br>Max. spindle speed: | 0.25<br>1094<br>5000 | ⊚ mm/rev<br>⊚ CSS | <ul> <li>mm/min mice</li> <li>mm/min mice</li> <li>mm/min m</li></ul> | crons |
|           |                                                                                                    |                                    | 9. DIA.                                                          |       | Home Position<br>X:125. Z:250.                      | From                 | Machine           | ▼ <u>D</u> efine                                                                                                    |       |
| Select    | RILL 12. DI/<br>w library tool:<br>library tool                                                                                                    | a. 1125123<br>A. DRILL<br>s Right- | 15. DIA.<br>15. DIA.<br>click for options<br>Tool <u>Fi</u> lter | Ŧ     | Comment:                                            |                      |                   | A<br>                                                                                                    |       |
| To ba     | Axis Combo's (Left/Upper)       Misc values       Image: Stock Update       Image: Ref point         Image: To batch       Image: Tool Display       Coordinates       Canned Text |                                    |                                                                  |       |                                                     |                      |                   | t                                                                                                    |       |
|           |                                                                                                    |                                    |                                                                  |       |                                                     |                      |                   | ′ 🗶                                                                                                    | ?     |

### Takımın Üzeri çift tıklanarak takım özelliklerine Girilir

| Define Tool - Machine Group-1                           | x               |
|---------------------------------------------------------|-----------------|
| Type - Drill/Tap/Reamer Tools Holders Parameters        | Save To Library |
| Select Catalog LATHE_MM.LIC Filter tool type in catalog | Draw Tool       |
| Get Tool Save Tool Delete Tool ♥ Metric Values          | Setup Tool      |
| Name: 12. Drill Material Carbide                        |                 |
| Tool Type Tool Geometry                                 |                 |
|                                                         |                 |
| Number of flutes: 6 Flute helix angle: 0.0              |                 |
| Tap Parameters<br>mm/thread 0.0                         |                 |
| Tapered Plug Bottoming                                  |                 |
|                                                         | * ?             |

Reamer (Rayba) Seçilir Çap 12.1 Olarak değiştirilir Ok.

| 🔉 Lathe Drill Özellikleri                     |                                                                       |                                                                                                    |
|-----------------------------------------------|-----------------------------------------------------------------------|----------------------------------------------------------------------------------------------------|
| Toolpath parameters Peck drill - full retract | Peck drill custom parameters                                          |                                                                                                    |
|                                               | Depth15.0  Absolute  Incremental                                      | Drill Cycle Parameters<br>Cycle:<br>Peck Drill                                                                                                    |
|                                               | Drill <u>P</u> oint                                                   | 1st peck 0.0                                                                                                    |
| X:                                            | 0.0 Z: 0.0                                                            | Subsequent peck 0.0                                                                                                    |
|                                               |                                                                       | Peck clearance 0.0                                                                                                    |
|                                               | Clearance 5.0                                                         | Retract amount 0.0                                                                                                    |
|                                               | Absolute Incremental                                                  | Dwell 0.0                                                                                                    |
|                                               | From stock                                                            | Shift 0.0                                                                                                    |
|                                               | Retract 2.0                                                           |                                                                                                    |
|                                               | <ul> <li>Absolute</li> <li>Incremental</li> <li>From stock</li> </ul> | Drill tip compensation                                                                                                    |
|                                               | Break                                                                 | through amount: 5.0                                                                                                    |
|                                               |                                                                       |                                                                                                    |
|                                               |                                                                       |                                                                                                    |
|                                               |                                                                       |                                                                                                    |
|                                               |                                                                       | <ul><li></li><li></li></ul> |

Depth (Derinlik) olarak -15 Cycle (Delme sitili) Olarak Peck Drill (gagalama) Seçilir

# M14 Klavuz Çekme

| 🔉 Lathe D | rill Özellikl                                                                                                    | eri                                |                                                                  |       |                                                     |                      |                   |                                                                                                    | x     |
|-----------|----------------------------------------------------------------------------------------------------|------------------------------------|------------------------------------------------------------------|-------|-----------------------------------------------------|----------------------|-------------------|----------------------------------------------------------------------------------------------------|-------|
| Toolpath  | parameters                                                                                                    | Simple drill - no peck             | Simple drill cus                                                 | tom p | parameters                                          |                      |                   |                                                                                                    |       |
| CENTE     | 17117 18. D<br>R DRILL - 1                                                                                                    | ia. T12112<br>8. DIA. DRILL        | 1 3. Dia.<br>3. DIA.                                             | *     | Tool number:<br>Station number:                     | 124<br>124           | Offset n          | number: 124<br>Tool Angle                                                                                                    |       |
|           | 122122 6. Di                                                                                                    | a. T12312                          | 3 9. Dia.                                                        | ш     | Feed rate:<br>Spindle speed:<br>Max. spindle speed: | 0.25<br>1094<br>5000 | ⊚ mm/rev<br>⊚ CSS | <ul> <li>mm/min mice</li> <li>mm/min mice</li> <li>mm/min m</li></ul> | crons |
|           |                                                                                                    |                                    | 9. DIA.                                                          |       | Home Position<br>X:125. Z:250.                      | From                 | Machine           | ▼ <u>D</u> efine                                                                                                    |       |
| Select    | RILL 12. DI/<br>w library tool:<br>library tool                                                                                                    | a. 1125123<br>A. DRILL<br>s Right- | 15. DIA.<br>15. DIA.<br>click for options<br>Tool <u>Fi</u> lter | Ŧ     | Comment:                                            |                      |                   | A<br>                                                                                                    |       |
| To ba     | Axis Combo's (Left/Upper)       Misc values       Image: Stock Update       Image: Ref point         Image: To batch       Image: Tool Display       Coordinates       Canned Text |                                    |                                                                  |       |                                                     |                      |                   | t                                                                                                    |       |
|           |                                                                                                    |                                    |                                                                  |       |                                                     |                      |                   | ′ 🗶                                                                                                    | ?     |

## Takımın Üzeri çift tıklanarak takım özelliklerine Girilir

| Define Tool - Machine Group-1                                                                                                    | ×                            |
|----------------------------------------------------------------------------------------------------|------------------------------|
| Type - Drill/Tap/Reamer Tools Holders Parameters                                                                                                    | Save To Library<br>Draw Tool |
| Select Catalog     LAT HE_MM.LIC     Inter tool type in catalog       Get Tool     Save Tool     Delete Tool     Metric Values                                                                                                    | Setup Tool                   |
| Name: 12. Drill Material Carbide                                                                                                    |                              |
| Image: Second second second |                              |
|                                                                                                    | * ?                          |

RhTab (Klavuz) Seçilir Çap 14 Olarak değiştirilir Ok.

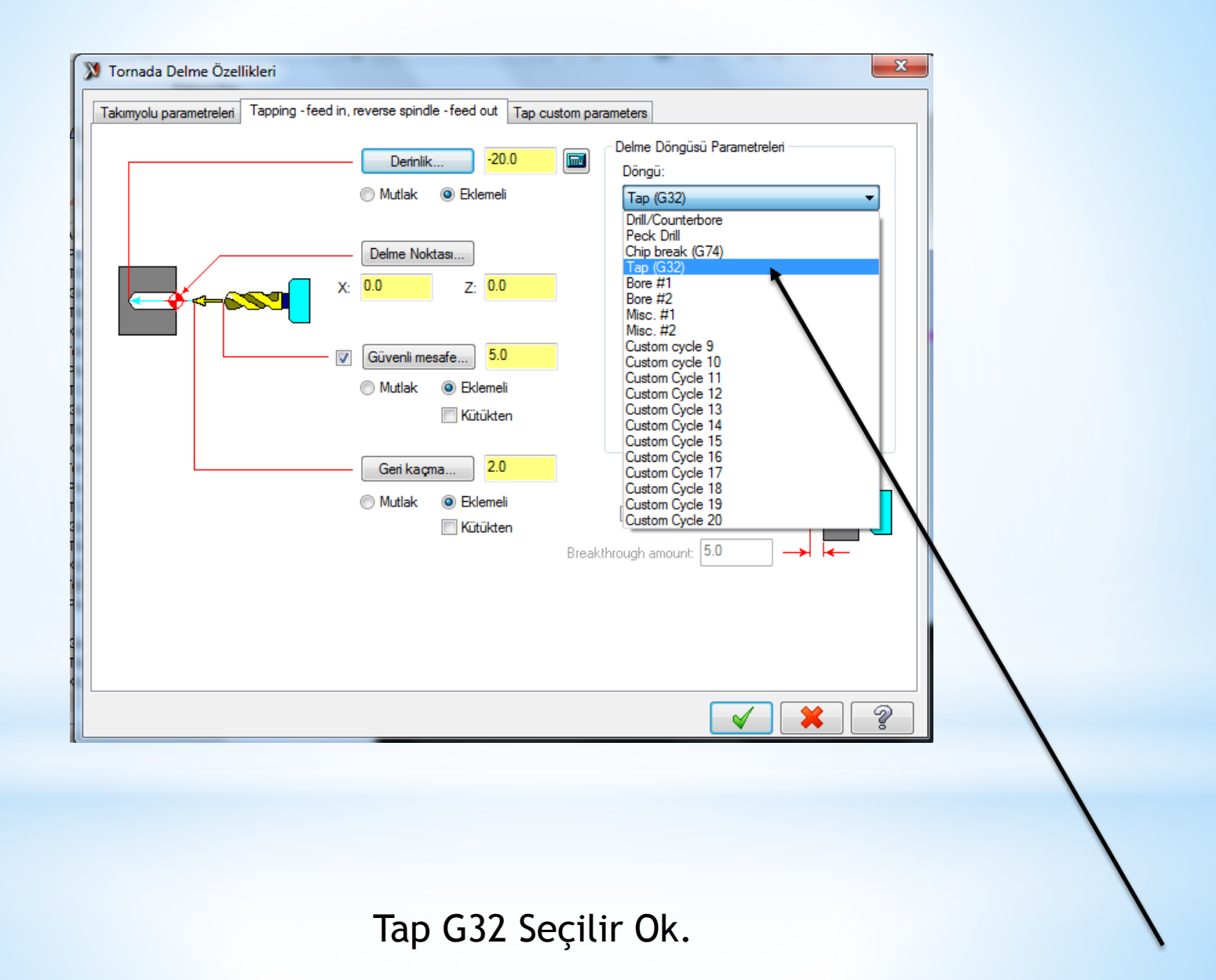

**6. Smulasyon** Takım yolları oluşturulduktan sonra smülasyon yaparak takım yollarını ve kesici hareketlerini görebiliriz. Bu işlem iki şekilde yapılabilir

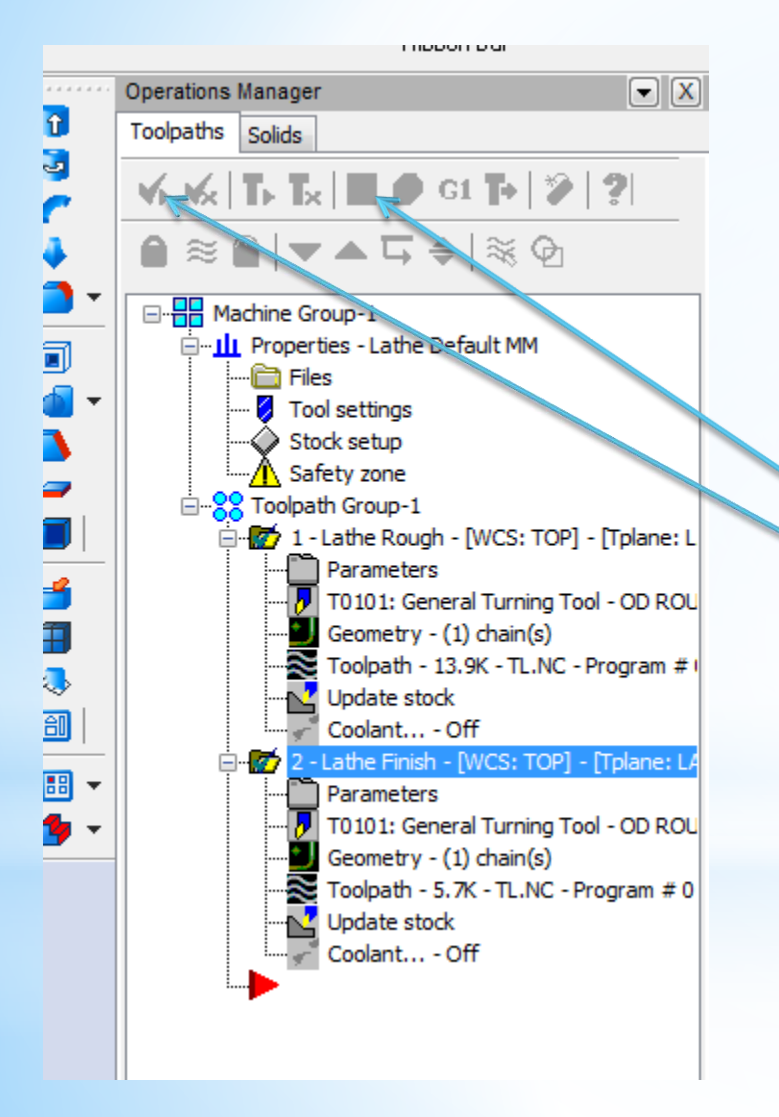

Karışımıza çıkan ekranda önce select all operation seçilir ve smülasyanu izlemek için play tuşuna basılır

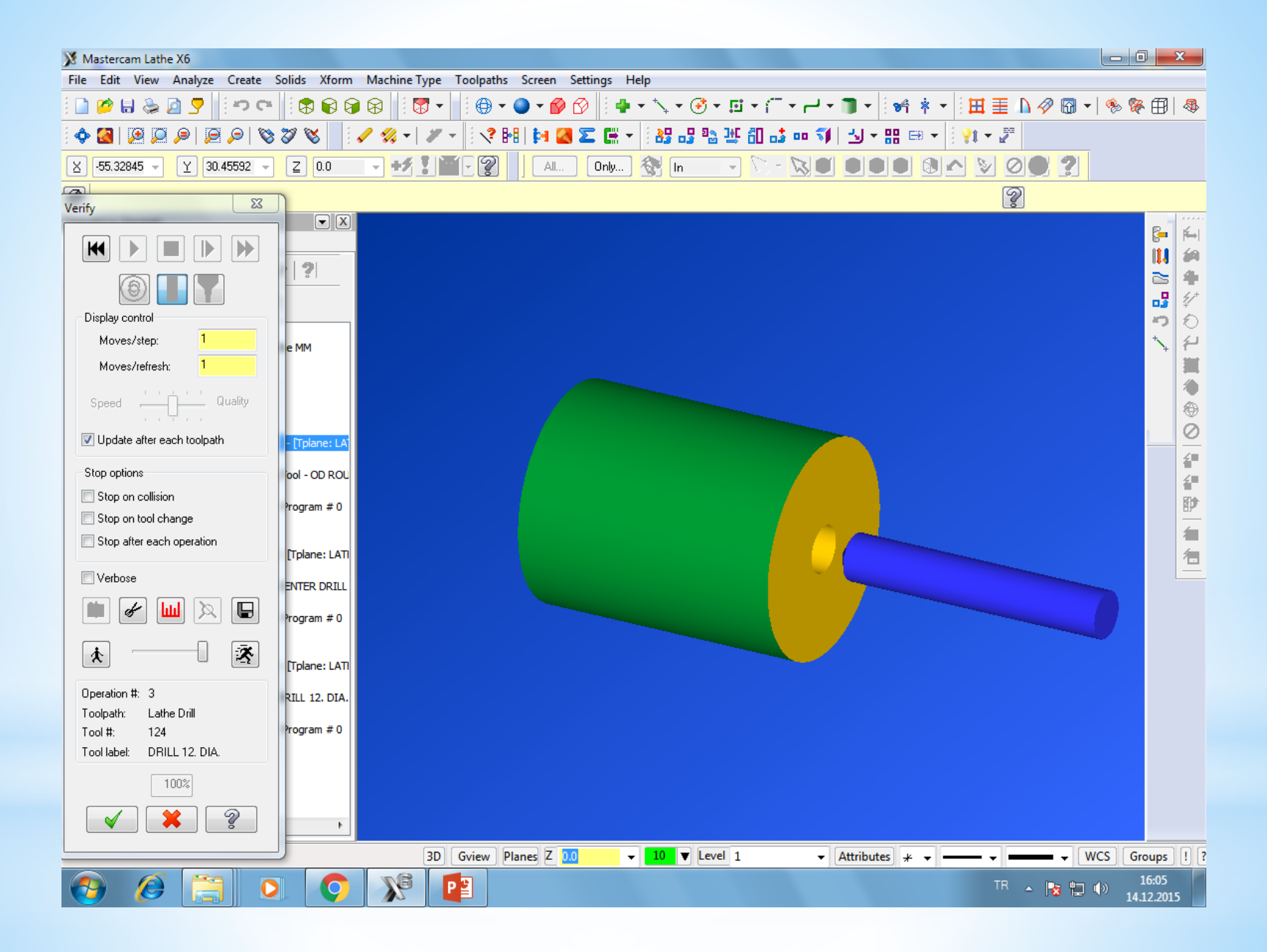

# **7. NC Kodu çıkartma** Son işlem olarak nc kodları çıkartılır . Bu işlem için unsur ağacındaki G1 seçilir

| Post processing                        | ×                                   |  |  |  |  |  |  |  |
|----------------------------------------|-------------------------------------|--|--|--|--|--|--|--|
| Active post:                           | Select Post                         |  |  |  |  |  |  |  |
| GENERIC FANUC 2X LA                    | THE.PST                             |  |  |  |  |  |  |  |
| Output MCX file descriptor  Properties |                                     |  |  |  |  |  |  |  |
| V NC file                              |                                     |  |  |  |  |  |  |  |
| 🔘 Overwrite                            | 🔽 Edit                              |  |  |  |  |  |  |  |
| Ask                                    | NC extension:                       |  |  |  |  |  |  |  |
|                                        | .NC                                 |  |  |  |  |  |  |  |
| Send to machine                        | Communications                      |  |  |  |  |  |  |  |
| NCI file                               |                                     |  |  |  |  |  |  |  |
| 🔿 Overwrite                            | E dit                               |  |  |  |  |  |  |  |
| Ask                                    | ☑ Output Tplanes<br>relative to WCS |  |  |  |  |  |  |  |
|                                        | 2                                   |  |  |  |  |  |  |  |

| XN                                                                                       | laste | ercam X Editor - [C:\USERS\AAAADD\DOCUMENTS\MY MCAMX6\LATHE\NC\T.NC] | o x   |   |  |  |  |
|------------------------------------------------------------------------------------------|-------|----------------------------------------------------------------------|-------|---|--|--|--|
| X File Edit View NC Functions Bookmarks Project Compare Communications Tools Window Help |       |                                                                      |       |   |  |  |  |
| N                                                                                        | lew _ | . 🌶 🆩 🖶 📚 🔽 📽 🛍 🕼 📜 😫 連 連 🔛 🗙 📂 🚾 🦞 😚 🕿 🧶 🥢 🦘 🥢 🦄 🧏                  |       |   |  |  |  |
|                                                                                          | Ma    | ark All Tool Changes 🕐 Next Tool 🕜 Goto Previous Tool                |       |   |  |  |  |
|                                                                                          | _     | G99 G1 X-1.6 F.25                                                    |       | - |  |  |  |
| - Tole                                                                                   |       | G0 Z2.                                                               |       | ^ |  |  |  |
| 읎                                                                                        |       | G28 UO. WO. M05                                                      |       |   |  |  |  |
| <u> </u>                                                                                 |       | T0100                                                                |       |   |  |  |  |
| ē                                                                                        |       | M01                                                                  |       |   |  |  |  |
|                                                                                          |       | (TOOL - 116 OFFSET - 116)                                            |       |   |  |  |  |
|                                                                                          |       | (CENTER DRILL - 12. DIA.)                                            |       |   |  |  |  |
|                                                                                          |       | G0 T11716                                                            |       |   |  |  |  |
|                                                                                          |       | G97 S2188 M03                                                        |       |   |  |  |  |
|                                                                                          |       | G0 G54 X0. Z5.                                                       |       |   |  |  |  |
|                                                                                          |       | 22.                                                                  |       | _ |  |  |  |
|                                                                                          |       | G1 <b>Z-12</b> . F.5                                                 |       |   |  |  |  |
|                                                                                          |       | G0 Z5.                                                               |       |   |  |  |  |
|                                                                                          |       | G28 UO. WO. MO5                                                      |       |   |  |  |  |
|                                                                                          |       | T11600                                                               |       |   |  |  |  |
|                                                                                          |       | M01                                                                  |       |   |  |  |  |
|                                                                                          |       | (TOOL - 124  OFFSET - 124)                                           |       |   |  |  |  |
|                                                                                          |       | (DRILL 12. DIA.)                                                     |       |   |  |  |  |
|                                                                                          |       | G0 112524<br>C97 g1094 M02                                           |       |   |  |  |  |
|                                                                                          |       | G0 G54 X0 Z5                                                         |       |   |  |  |  |
|                                                                                          |       | 22                                                                   |       | E |  |  |  |
|                                                                                          |       | G1 <b>Z=20</b> = F_25                                                |       |   |  |  |  |
|                                                                                          |       | G0 Z5.                                                               |       |   |  |  |  |
|                                                                                          |       | 22.                                                                  |       |   |  |  |  |
|                                                                                          |       | G1 Z-15.                                                             |       |   |  |  |  |
|                                                                                          |       | G0 Z5.                                                               |       |   |  |  |  |
|                                                                                          |       | 22.                                                                  |       |   |  |  |  |
|                                                                                          |       | G1 <b>Z-15</b> .                                                     |       |   |  |  |  |
|                                                                                          |       | G0 Z5.                                                               |       |   |  |  |  |
|                                                                                          |       | G28 UO. WO. MO5                                                      |       |   |  |  |  |
|                                                                                          |       | T12400                                                               |       |   |  |  |  |
|                                                                                          |       | м30                                                                  |       |   |  |  |  |
|                                                                                          |       | 8                                                                    |       | Ŧ |  |  |  |
|                                                                                          |       | III                                                                  | •     |   |  |  |  |
|                                                                                          |       |                                                                      |       |   |  |  |  |
| Read                                                                                     | v     | CAPS Line: 1 Col: 0 File Size: 1 kb 21.12.2015                       | 15:23 |   |  |  |  |